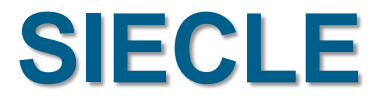

# ORIENTATION

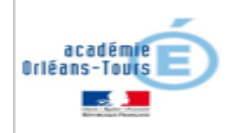

## SOMMAIRE

- Processus Siecle Orientation TS Orientation
- Suivre la procédure :
  - Liste des élèves
  - Suivi TS
  - correctif
- Administration Téléservice : simulation

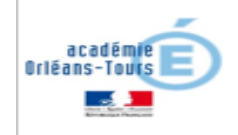

# SIECLE ORIENTATION

### Le transfert de données entre les 2 bases de données se fait chaque nuit

# **TELESERVICE ORIENTATION**

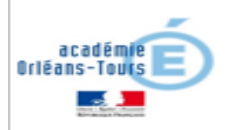

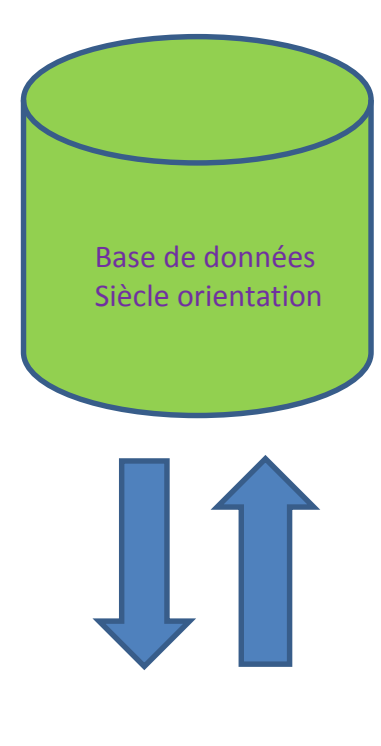

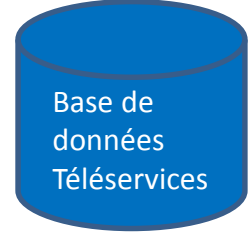

## SOMMAIRE

Processus Siecle Orientation – TS Orientation

### • Suivre la procédure :

- Liste des élèves
- Suivi TS
- correctif

## Administration Téléservice : simulation

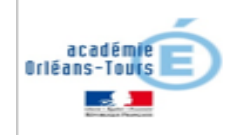

### Pour le chef d'établissement Module ORIENTATION : suivre la procédure

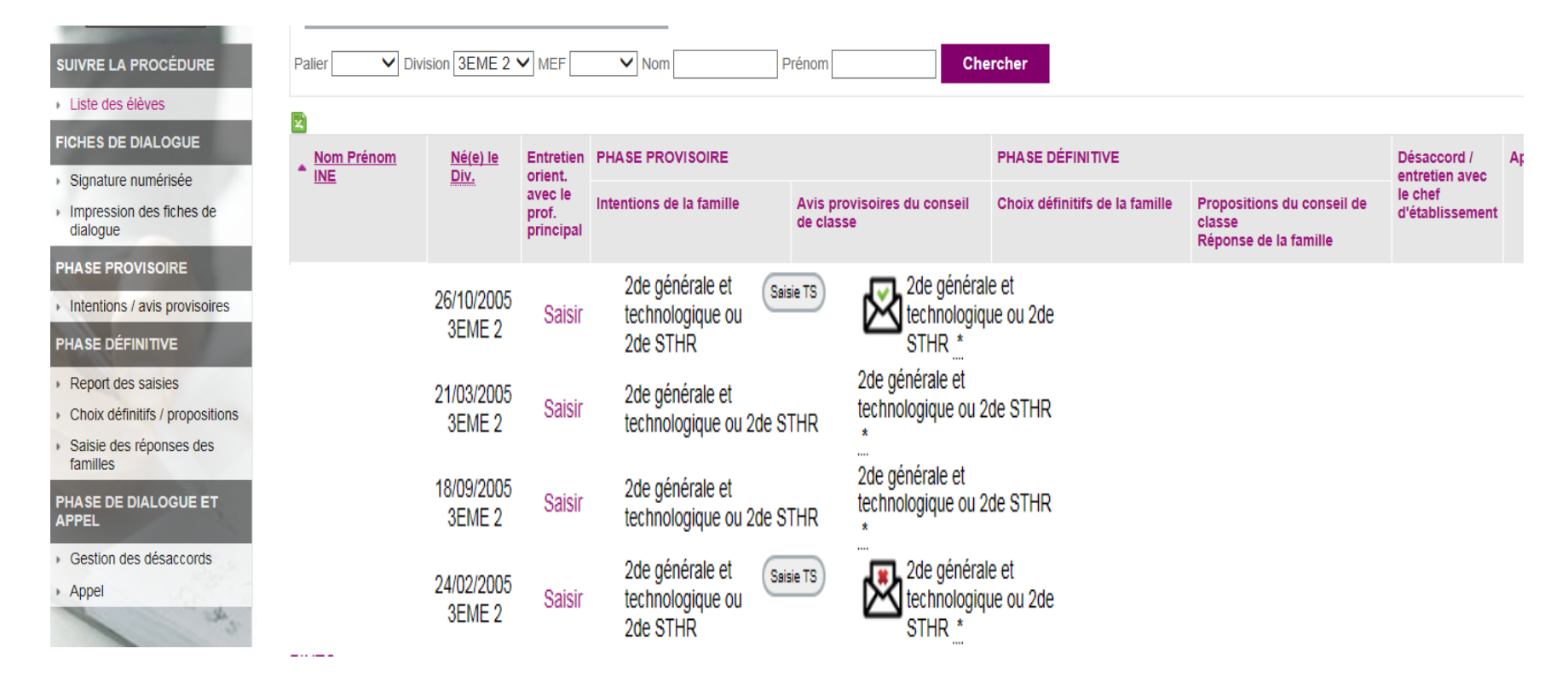

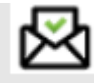

Si la famille a pris connaissance de la réponse en accusant réception (case cochée sur le TS)

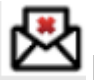

Si la famille n'a pas pris connaissance de la réponse en accusant réception (case non coché sur le TS) Attention : cette icône ne s'affiche que si la famille avait procédé à la saisie des intentions provisoires dans le téléservice Orientation. Dans le cas où la famille n'avait pas utilisé le téléservice, le chef d'établissement ne verra que l'enveloppe avec coche verte en cas d'accusé de réception

### Pour le chef d'établissement Module ORIENTATION : suivre la procédure

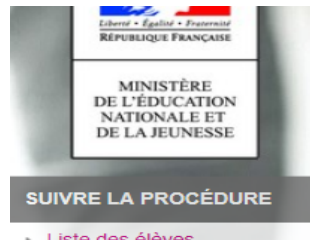

- Liste des élèves
- Suivi des saisies TS
- FICHES DE DIALOGUE
- Signature numérisée
- Impression des fiches de dialogue

#### PHASE PROVISOIRE

- Intentions / avis provisoires
- PHASE DÉFINITIVE
- Report des saisies
- Choix définitifs / propositions
- Saisie des réponses des familles

PHASE DE DIALOGUE ET APPEL

- Gestion des désaccords
- Appel

| accuell > liste | e des eleves                                | S             |                               |                                                                                                    |                                                                                                    |                                       |
|-----------------|---------------------------------------------|---------------|-------------------------------|----------------------------------------------------------------------------------------------------|----------------------------------------------------------------------------------------------------|---------------------------------------|
| Liste           | e des él                                    | èves          |                               |                                                                                                    |                                                                                                    |                                       |
| Veuillez r      | renseigner                                  | au moins un c | les critères                  | ci-dessous                                                                                                    |                                                                                                    |                                       |
| Palier          | ✓ Divis                                     | ion 3EME 2 N  |                               | ✓ Nom P                                                                                                    | rénom                                                                                              | ercher                                |
|                 |                                             |               |                               |                                                                                                    |                                                                                                    |                                       |
| ×               |                                             |               |                               |                                                                                                    |                                                                                                    |                                       |
| Nom Pré<br>INE  | <ul> <li>Nom Prénom</li> <li>INE</li> </ul> |               | Entretien<br>orient.          | PHASE PROVISOIRE                                                                                                    |                                                                                                    | PHASE DEFINITIVE                      |
|                 |                                             |               | avec le<br>prof.<br>principal | Intentions de la famille                                                                                                    | Avis provisoires du conseil<br>de classe                                                           | Choix définitifs de la fami           |
| ALf<br>Xa       | `<br>`EJ                                    | 705<br>2      | Saisir                        | 2de professionnelle (st.<br>scolaire) / carrosserie<br>1re année de CAP (st.<br>scolaire) / carrosserie ou<br>logistique<br>2de générale et<br>technologique ou 2de STHR | 2de professionnelle / *<br>1re année de CAP / ****<br>2de générale et<br>technologique ou 2de STHR |                                       |
|                 | ні<br>В                                     |               | Saisir                        | 2de<br>professionnelle /<br>TFCA<br>2de générale et<br>technologique ou 2de STHR                                                                                         | 2de professionnelle /<br>*<br>2de générale et<br>technologique ou 2de STHR                         |                                       |
|                 | Ē                                           |               | Saisir                        | 2de professionnelle<br>1re année de CAP                                                                                                    | 2de professionnelle /<br>*<br>Tre année de CAP /<br>2de générale et<br>technologique ou 2de STHR   | Cas pas de saisie<br>dans TS          |
|                 | н                                           |               | Saisir                        | 2de générale et<br>technologique ou 2de STHR                                                                                                    | 2de générale et technologique ou 2de STHR                                                          | Le lendemain :<br>affichage de l'icôn |
|                 | JA                                          |               | Saisir                        | 2de professionnelle (st.<br>scolaire) / mécanique auto                                                                                                    | 2de professionnelle / *                                                                            | enveloppe                             |
| B)<br>C         | ა<br>79HG                                   | ປ5<br>, 2     | Saisir                        | 1re année de CAP (st.<br>apprenti)<br>2de professionnelle (st.<br>scolare)                                                                                               | 1re année de CAP / * Zde professionnelle /                                                         | <b>\</b>                              |

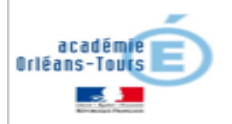

## Nouveau menu : suivi des saisies TS

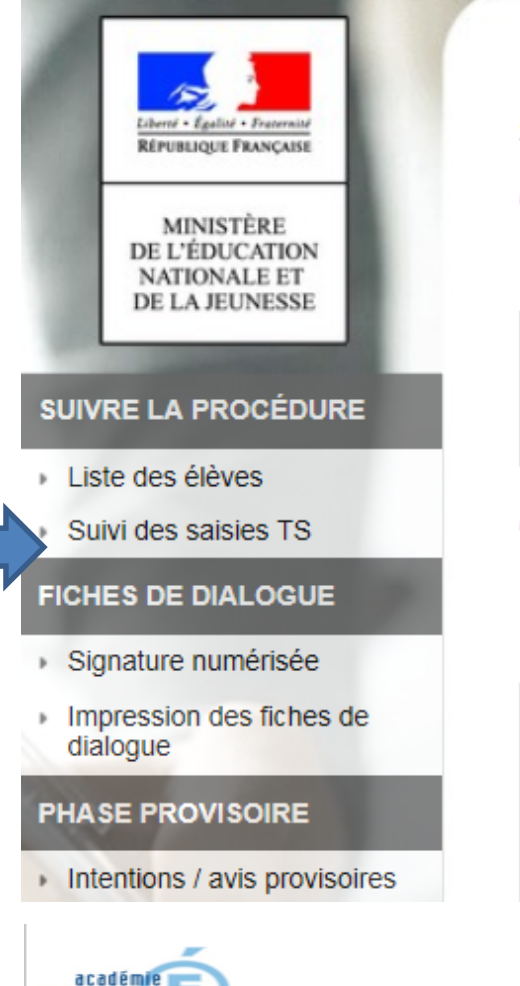

#### Orientation - Suivre la procédure (Année 2019-2020)

accueil

#### Calendrier de l'orientation

Les dates sont données à titre d'information.

PHASE PROVISOIRE 1<sup>ER</sup> SEMESTRE ou 2<sup>E</sup> TRIMESTRE

Du 03/02/2020 au 30/04/2020

#### 🞽 Tableau de bord

#### État des saisies pour les

|                        | PHASE PROVISO              | DIRE                                       | PHASE DÉFINITIVE                 |                                        |    |
|------------------------|----------------------------|--------------------------------------------|----------------------------------|----------------------------------------|----|
| Voies<br>d'orientation | Intention de la<br>famille | Avis provisoire<br>du conseil de<br>classe | Choix définitif<br>de la famille | Proposition du<br>conseil de<br>classe | Fa |

### **Statistiques sur la saisie TS**

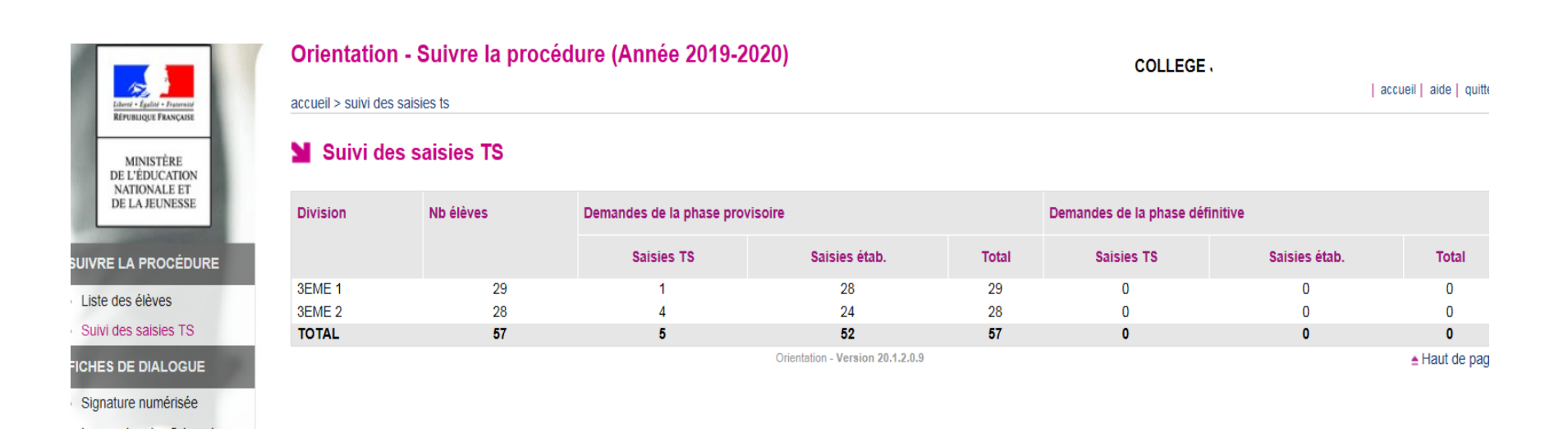

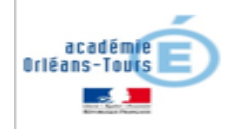

# Un correctif concernant le message d'erreur affiché pour certains utilisateurs lors de la validation des intentions provisoires

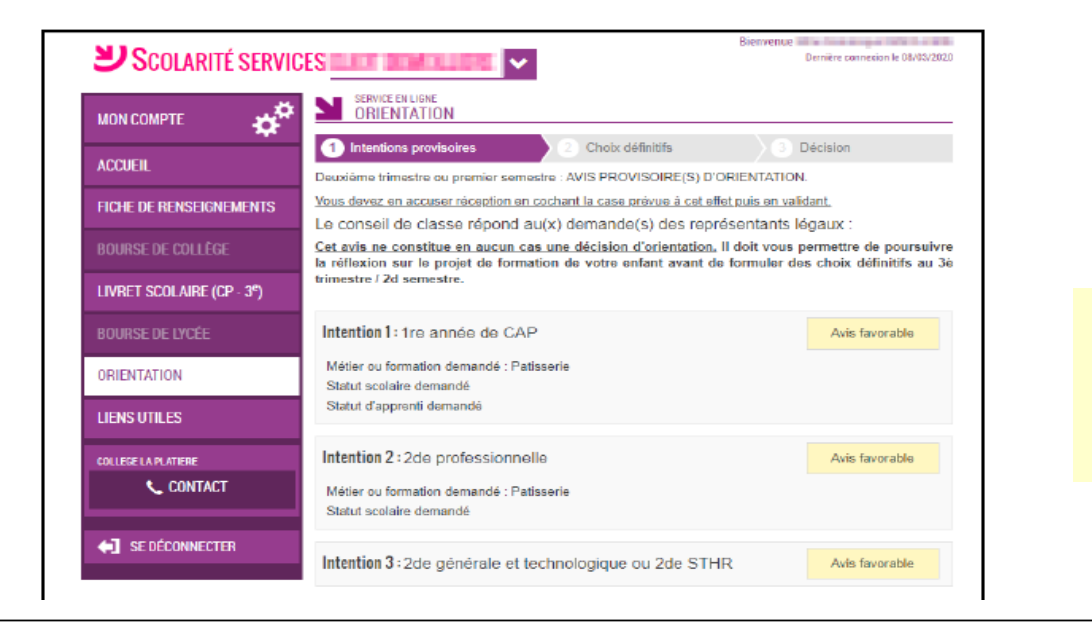

Les familles pourront accuser réception quand la phase définitive démarrera.

J'ai bien pris connaissance de l'avis provisoire d'orientation du conseil de classe.
 Si je souhaite discuter de cet avis provisoire, je prends contact avec le professeur principal ou le chef d'établissement.
 La saisie a été effectuée par un autre responsable de l'élève.

Vous ne pouvez pas accuser réception des avis provisoires à la place de ce responsable.

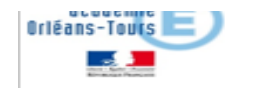

## SOMMAIRE

Processus Siecle Orientation – TS Orientation

### • Suivre la procédure :

- Liste des élèves
- Suivi TS
- correctif

### Administration Téléservice : simulation

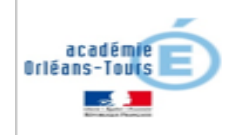

### Accès à la simulation pour les comptes ATEN dans l'administration des téléservices

### Simulation d'accès à Scolarité services

Vous accédez en consultation seule à certaines informations liées à ce compte Aucune modification ne sera effectuée

### **U**SCOLARITÉ SERVICES (

Bienvenue Mme C Dernière connexion le 04/09/2019

ACCUEIL MON COMPTE MESSAGE DE L'ÉTABLISSEMENT ACCUEIL Mesdames, Messieurs les parents d'élèves de 3ème, Le téléservice de bourse de lycée est fermé, mais il est encore possible de **VIE SCOLAIRE** 

déposer une demande papier avant le 17 octobre 2019 auprès de

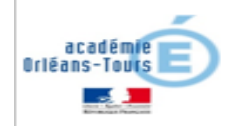

F